## けんこうかんさつ オンラインで学校と子供たちのタブレットをつないで第2回健康観察をしてみよう 高野小学校

9月15日(水)18:30~18:50 に学校と各家庭をつないで健康観察を行います。

その日や時間に都合が悪いご家庭は、担任まで連絡帳でお知らせください。Wi-Fi環境等で不 っこう 都合がある場合もお知らせください。

① 左上の「スックマーク」をクリック

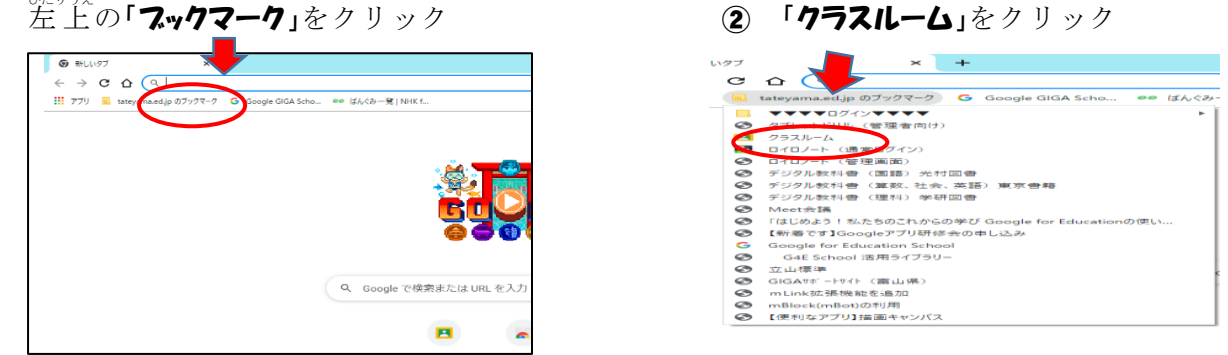

画面上部の「自分の学幹のクラスルーム」をクリックして「Meetのリンク」をクリック 3

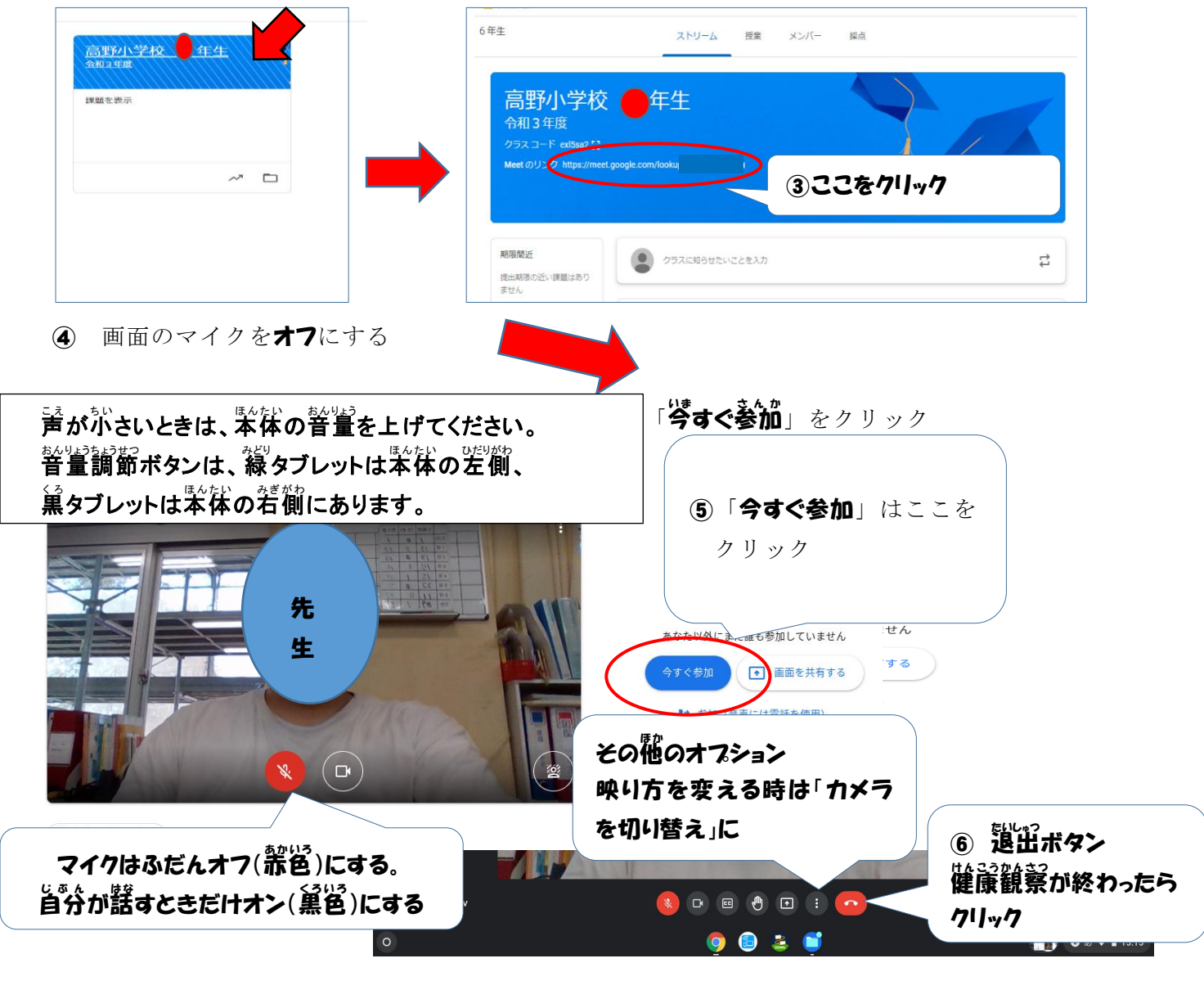